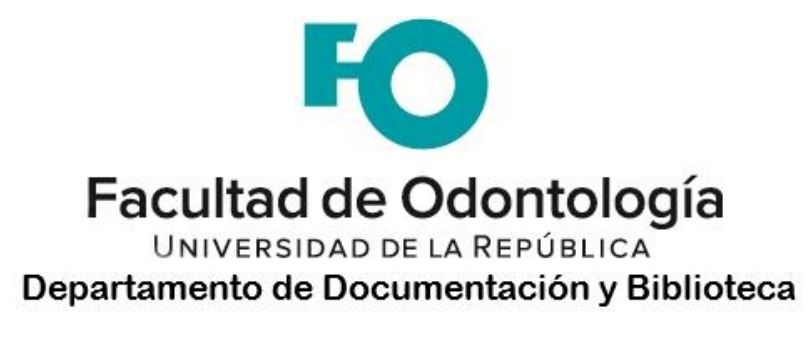

Horario: lunes a viernes de 8 a 20hs.

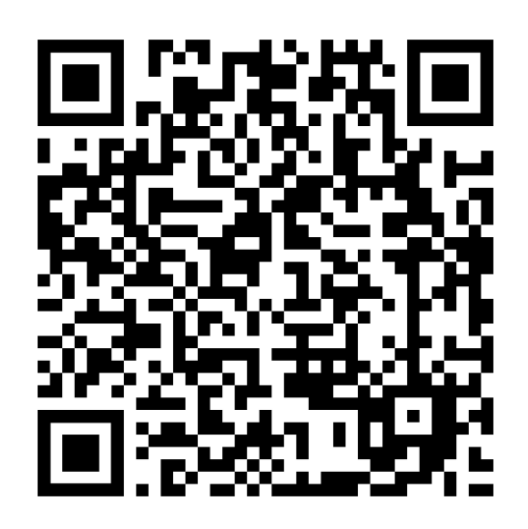

# **Contactanos por:**

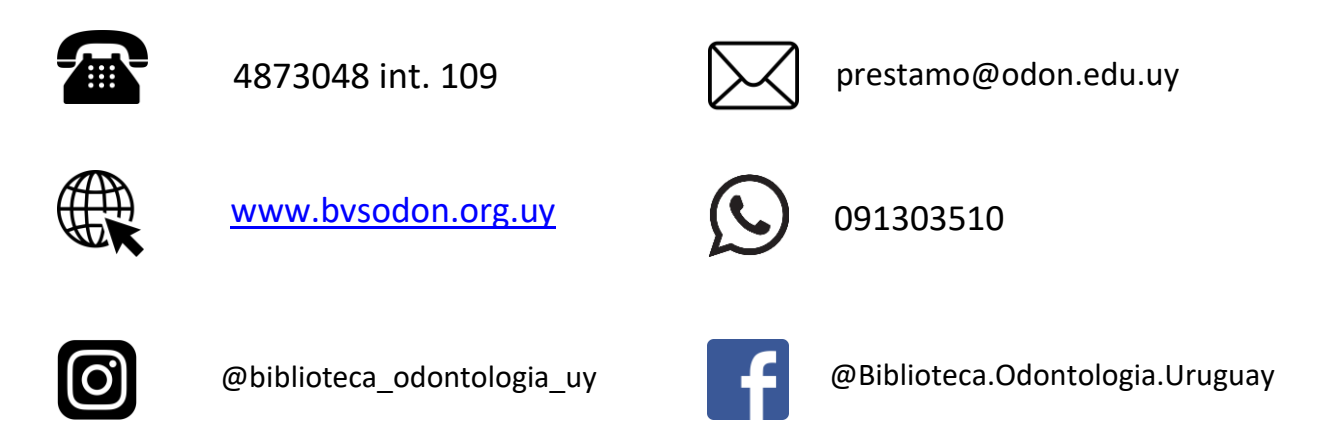

Todos los usuarios tienen derecho a retirar libros para domicilio y/o para leer en Sala.

## • Préstamos

Para retirar material a domicilio es obligación presentar el carnet de usuario o cédula de identidad.

Se pueden retirar: 2 Libros por 7 días 2 Folletos 1 cd y/o DVD 2 Revistas

## • Devoluciones

Se pueden hacer durante el horario de Biblioteca o por el buzón de devoluciones.

• Sanciones

Si se atrasan con la devolución del material, se sancionará con un día por cada día que de atraso. Por no devolver el material de sala la sanción será de **diez días** por día de atraso. Si los usuarios sancionados incumplen con la devolución del material de sala las sanciones **se sumarán.** 

## • Renovaciones

Por internet se puede renovar hasta 4 veces cada préstamo, las siguientes renovaciones se pueden hacer en el mostrador.

No se podrá renovar el material que tenga reservas y este debe ser devuelto en la fecha correspondiente.

| Biur                                                                                                    | Bib                                                                                                    | liotecas                                                                                                    | de la I                                                                                       | Univers                                                                                                    | idad                                   |                             |  |
|----------------------------------------------------------------------------------------------------|----------------------------------------------------------------------------------------------------|----------------------------------------------------------------------------------------------------|-----------------------------------------------------------------------------------------------|----------------------------------------------------------------------------------------------------|----------------------------------------|-----------------------------|--|
| Por favor identi                                                                                              | fíquese:                                                                                                    |                                                                                                    |                                                                                               |                                                                                                    |                                        |                             |  |
| ID o Código de Ba                                                                                             | rras del Usuario:                                                                                                    |                                                                                                    |                                                                                               |                                                                                                    |                                        |                             |  |
| Contraseña:                                                                                                   |                                                                                                    |                                                                                                    |                                                                                               |                                                                                                    |                                        |                             |  |
| Biblioteca:                                                                                                   | Bil                                                                                                    | bliotecas URE                                                                                                    | 50 🗸                                                                                          |                                                                                                    |                                        |                             |  |
|                                                                                                    | շիս                                                                                                    |                                                                                                    |                                                                                               |                                                                                                    |                                        |                             |  |
| La primera vez el<br>c <b>ontraseña</b> para o<br>"ID o Código de B<br>A continuación v                       | sistema solicita est<br>que se envíe un link<br>arras" ingresa tu ce<br>'e a la derecha de t                                                                                                    | tablecer un<br>k a tu corre<br>édula y aba<br>u pantalla y                                                                            | a contr<br>:o. Lueg<br>.jo la co<br>y haz cl                                                  | aseña. Ha<br>o donde<br>ontraseña<br>ick en <u>Mi</u>                                                                         | az clic<br>dice<br>a.<br><b>Regi</b> s | k en<br>stro                |  |
| La primera vez el<br>c <b>ontraseña</b> para o<br>"ID o Código de B<br>A continuación w<br>Luego, sobre el no | sistema solicita est<br>que se envíe un link<br>arras" ingresa tu ce<br>'e a la derecha de t<br>úmero seguido de l                                                                                         | tablecer un<br>k a tu corre<br>édula y aba<br>u pantalla y<br>a palabra <u>F</u>                                                      | a contr<br>:o. Lueg<br>ijo la co<br>y haz cl<br><u><b>'réstam</b></u>                         | aseña. Ha<br>o donde<br>ontraseña<br>ick en <u>Mi</u><br>nos                                                                  | az clic<br>dice<br>a.<br><u>Regi</u> s | k en<br>stro<br>Mi Registro |  |
| La primera vez el<br>c <b>ontraseña</b> para o<br>"ID o Código de B<br>A continuación w<br>Luego, sobre el nu | sistema solicita est<br>que se envíe un link<br>arras" ingresa tu ce<br>re a la derecha de t<br>úmero seguido de l<br>Préstamos<br>Historial de préstamo<br>Solicitudes de reserv<br>Solicitudes de Libros | tablecer un<br>k a tu corre<br>édula y aba<br>u pantalla<br>a palabra <u>F</u><br>uRE50<br><u>2</u><br>os <u>8</u><br>a <u>0</u><br>o | a contr<br>co. Lueg<br>ijo la co<br>y haz cl<br><u>Préstam</u><br>URE51<br><u>0</u><br>0<br>0 | aseña. Ha<br>o donde<br>ontraseña<br>ick en <u>Mi</u><br>ick en <u>Mi</u><br><u>nos</u><br><u>Resumen</u><br>2<br>8<br>0<br>0 | az clic<br>dice<br>a.<br><u>Regi</u>   | k en<br>stro<br>Mi Registro |  |

### • Reservas

Cuando el material no esté disponible para préstamo se puede hacer una reserva, completando el formulario en el mostrador. Cuando llegue su turno recibirán un mensaje de voz avisándoles de la reserva y tendrán 48hs para retirarla.

ATENCIÓN: es imprescindible que sus datos personales estén actualizados para que podamos realizar una correcta comunicación.